TO:EPSON 愛用者 FROM:EPSON 客服中心

主題敘述: 商用傳真複合機 WorkForce WF-2631 如何關閉自動接收傳真

步驟1、機器主畫面「 🚺 」,透過「▼」選擇「設定」,按「 💷 」鍵。

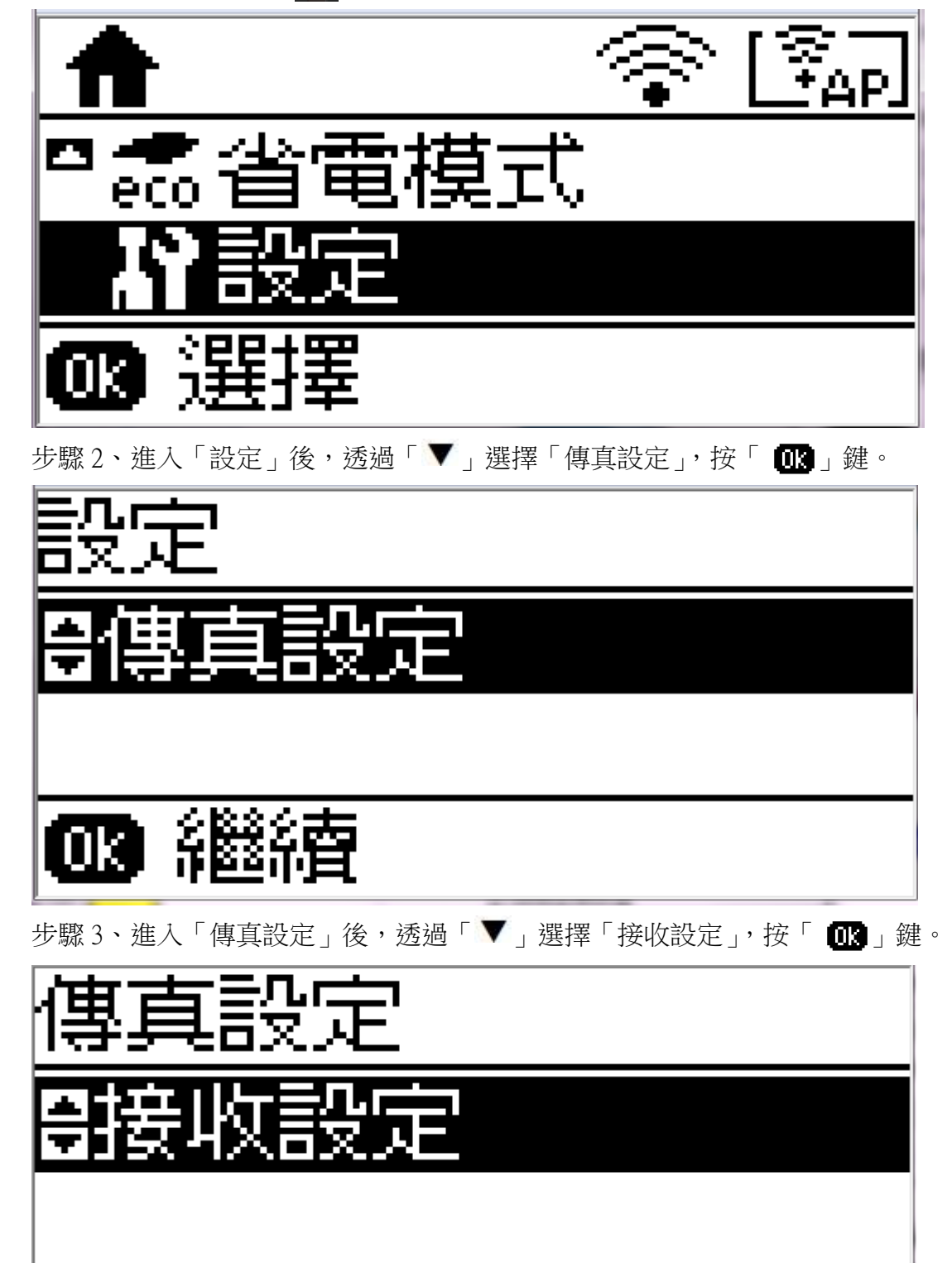

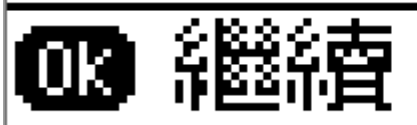

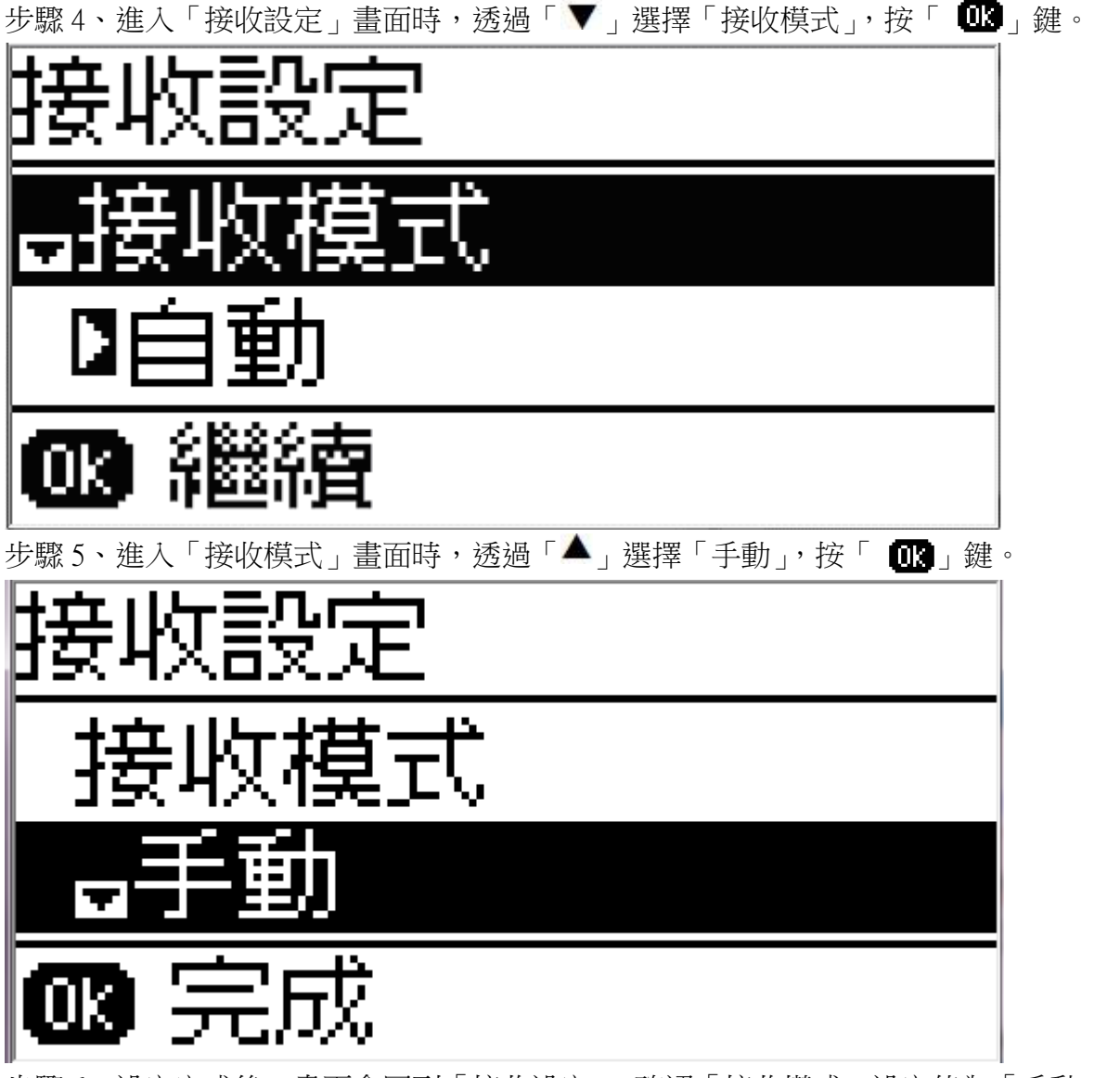

步驟 6、設定完成後,畫面會回到「接收設定」,確認「接收模式」設定值為「手動」表示已 完成設定。

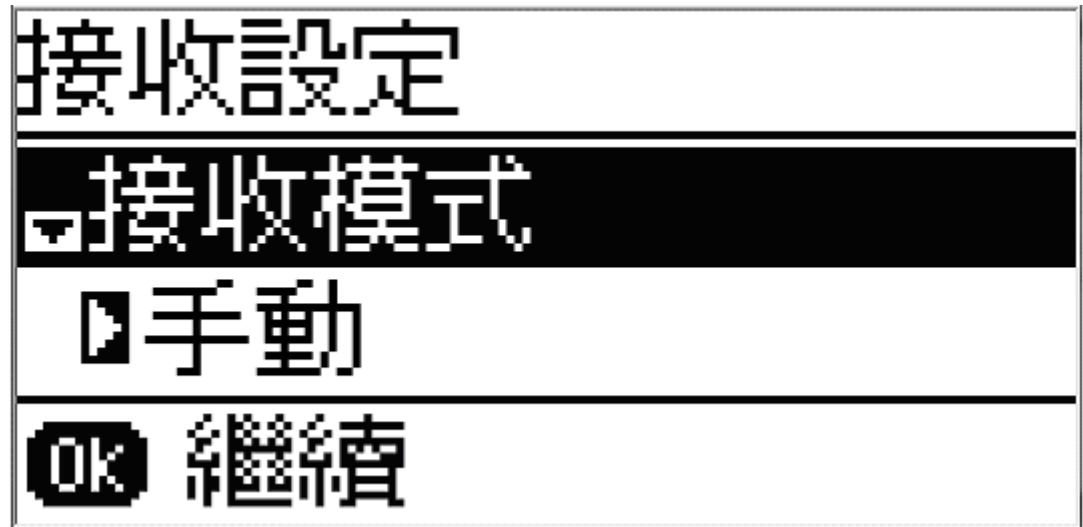